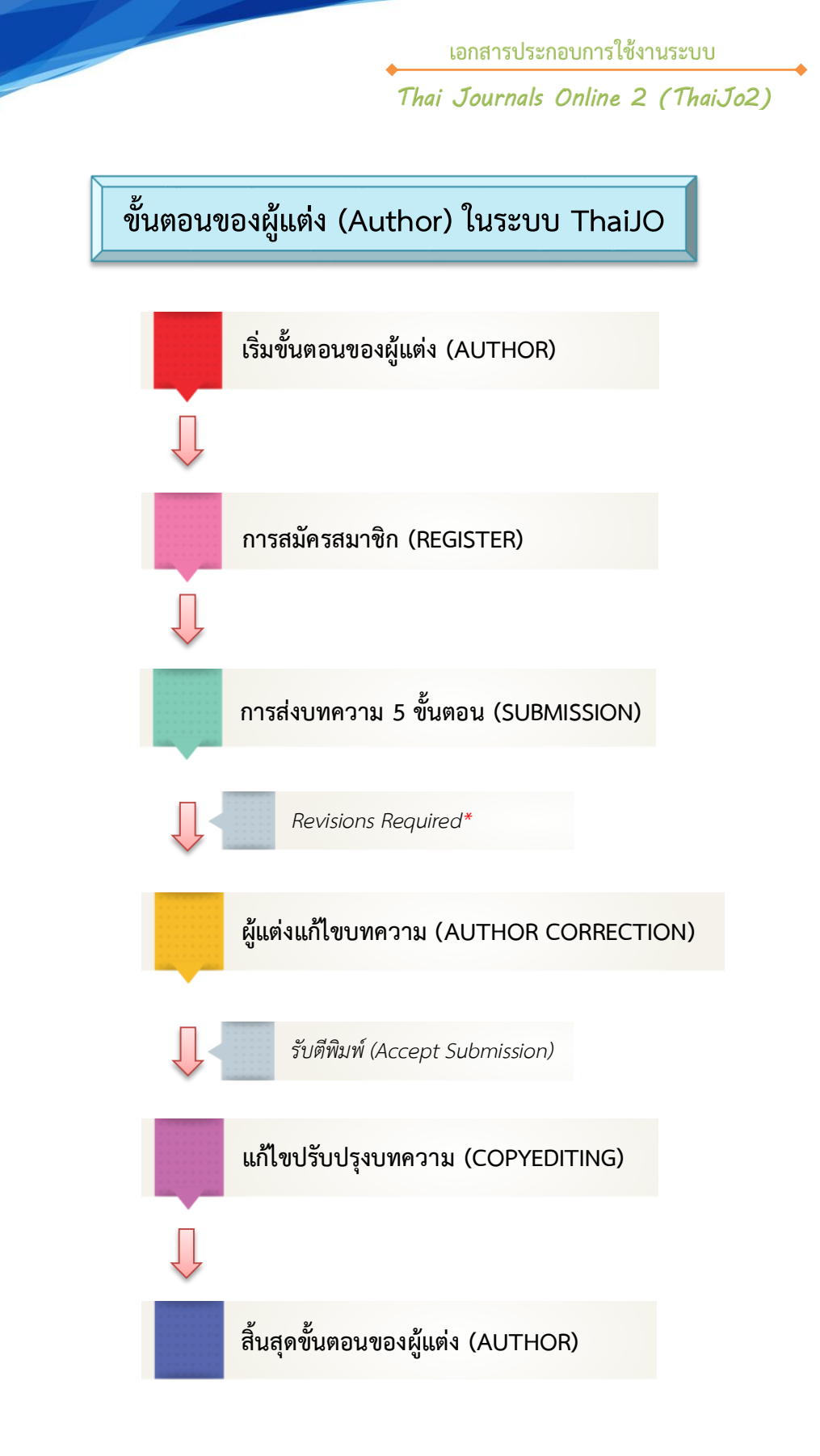

หมายเหตุ\* Revisions Required\* = แก้ไขบทความตามข้อเสนอแนะ

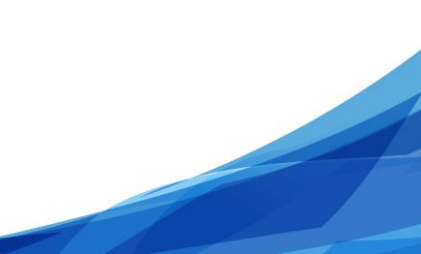

ขั้นตอนการส่งบทความ

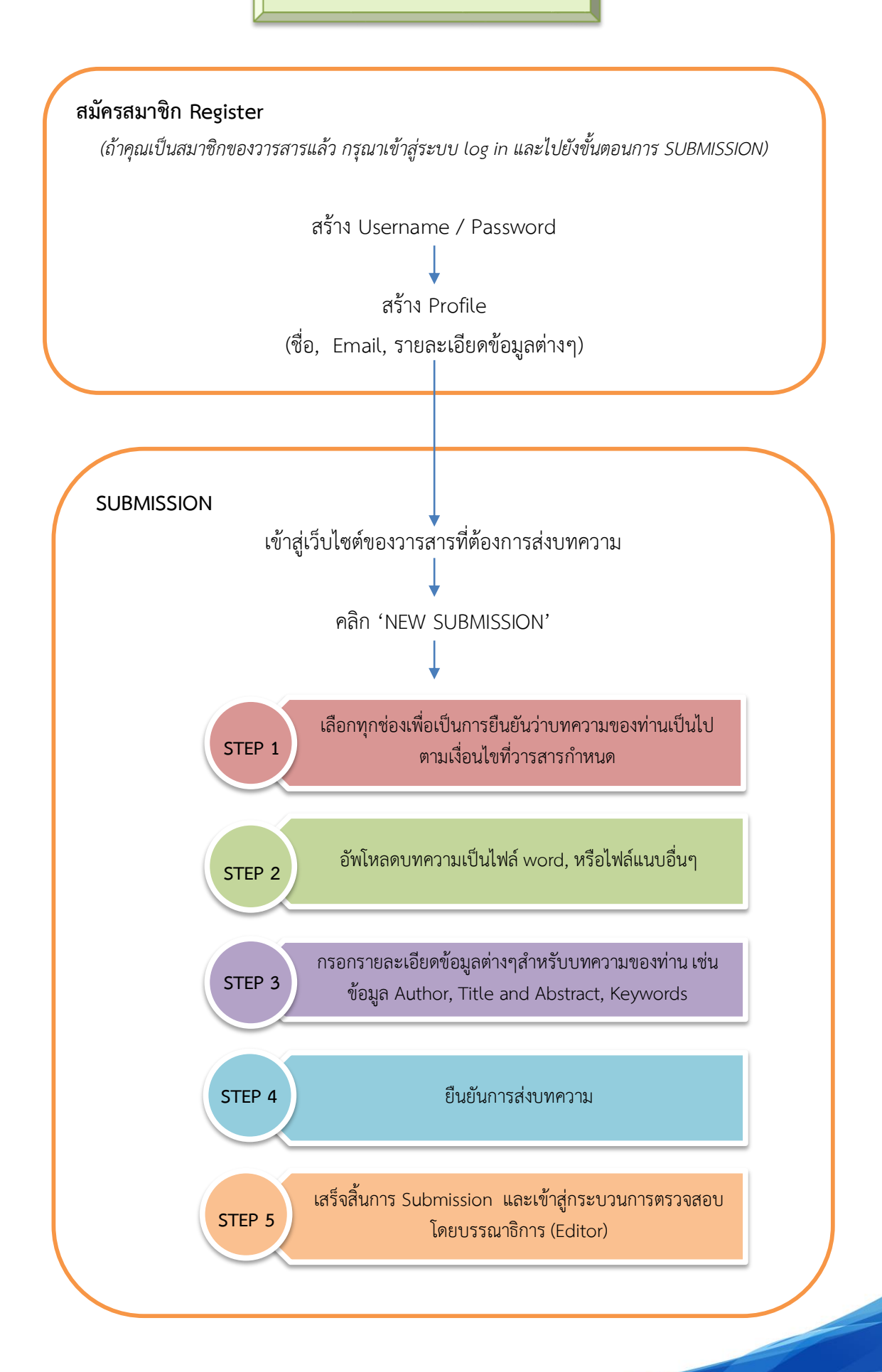

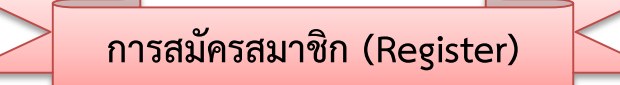

1. คลิกที่ลิงก์ชื่อวารสาร หรือ View Journal หรือหน้าปกวารสารที่ต้องการสมัครสมาชิก

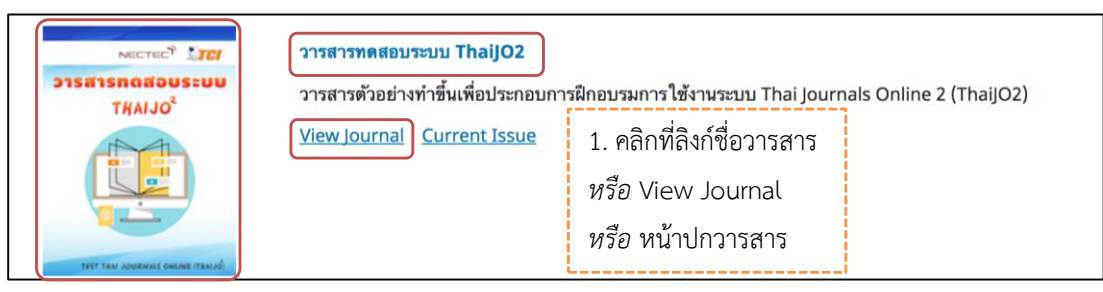

2. จากนั้นจะเข้าสู่เว็บไซต์ของวารสาร คลิกที่ลิงก์ Register มุมขวาด้านบนของเว็บไซต์

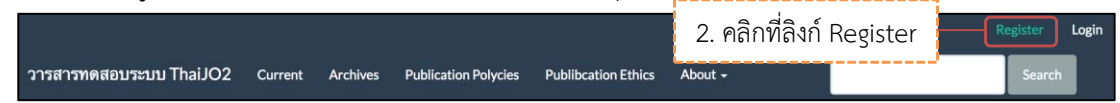

- 3. กรอกรายละเอียด ตามรูปด้านล่างนี้
- ถ้าไม่ใช่ผู้ประเมินบทความ (Reviewer) ของวารสารไม่ต้องคลิกเลือกให้ข้ามขั้นตอนนี้ไป แต่ถ้าต้องการสมัคร สมาชิกในตำแหน่งผู้ประเมินบทความ (Reviewer) ของวารสาร ให้คลิกเลือก ☑ Yes, request the Reviewer role.
- 5. คลิกเลือก 🗹 I'm not a robot หรือ ฉันไม่ใช่โปรแกรมอัตโนมัติ
- 6. คลิกที่กดปุ่ม Register

| ารสารทดสอบระบบ ThaiJO2 Cu                                                                                                    | Register Login                                                                                                    |
|----------------------------------------------------------------------------------------------------|----------------------------------------------------------------------------------------------------|
| การสารทดสอบระบบ ThaiJO2 Cu<br>Home / Register<br>Profile<br>First Name *<br>สุดพิชญ์ชา<br>Middle Name<br>Last Name *<br>ธงดาชัย<br>Affiliation *<br>ชุนย์ดัชน์การอ้างอิงวารสาร<br>Country *<br>Thailand<br>Login<br>Email *<br>author.thaijo@gmail.com | read         Achive         Vulcation Polycies         Publication Ethics         About         Search           1         1         1         1         1         1         1         1         1         1         1         1         1         1         1         1         1         1         1         1         1         1         1         1         1         1         1         1         1         1         1         1         1         1         1         1         1         1         1         1         1         1         1         1         1         1         1         1         1         1         1         1         1         1         1         1         1         1         1         1         1         1         1         1         1         1         1         1         1         1         1         1         1         1         1         1         1         1         1         1         1         1         1         1         1         1         1         1         1         1         1         1         1         1         1         1         1 |
| Username *<br>author_thaijo<br>Password *<br>•••••••<br>Repeat password *                                                                                                    | Email * = อเมส<br>Username * = ชื่อผู้ใช้งาน<br><i>(Username หลังจากสมัครสมาชิกแล้วจะไม่สามารถแก้ไขได้)</i><br>Password * = รหัสผ่าน<br>Repeat password * = ยืนยันรหัสผ่าน                                                                                                    |
| Would you be willing to         Yes, request the Reviewer role.         Im not a robot         Register         Login                                                                                                    | o review submissions to this journal?<br>4. ถ้าเป็นผู้ประเมินบทความ (Reviewer) ของวารสาร<br>ให้คลิกเลือก ☑ *ถ้าไม่ใช่ไม่ต้องคลิกเลือก<br>5. คลิกเลือก ☑ I'm not a robot หรือ ฉันไม่ใช่โปรแกรมอัตโนมัติ                                                                                                    |

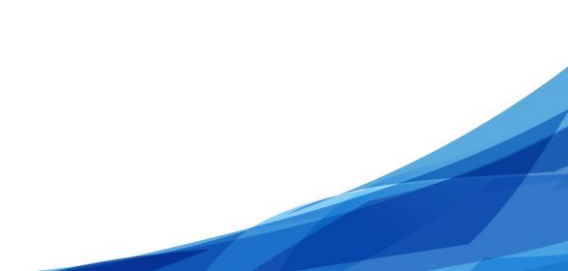

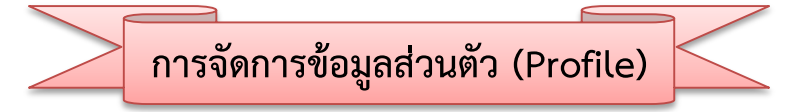

หลังจาก Log in เข้าสู่ระบบแล้ว จะแสดง User name มุมขวาด้านบนของเว็บไซต์ จากนั้นคลิกที่ลิงก์ View Profile

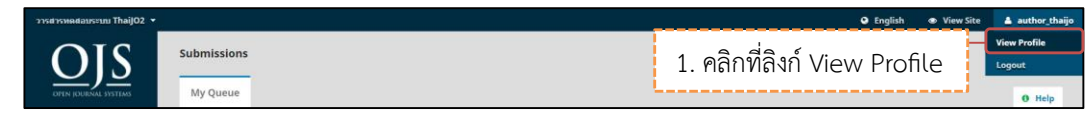

2. จะแสดงแถบรายละเอียด Profile ดังนี้

| ) | Ide | ntity >> ข้อม | มูล ป | ser                                                                          |
|---|-----|---------------|-------|------------------------------------------------------------------------------|
|   | ☆   | First Name    | =     | ชื่อต้น                                                                      |
|   | ☆   | Middle Name   | =     | ชื่อกลาง (ถ้ามี)                                                             |
|   | ☆   | Last Name     | =     | นามสกุล                                                                      |
|   | ☆   | Salutation    | =     | ตำแหน่งทางวิชาการ (ถ้ามี)                                                    |
|   | ☆   | Initials      | =     | ชื่อย่อ (ระบบจะตั้งค่าให้อัตโนมัติ โดยใช้ตัวอักษรตัวแรกของชื่อต้นและนามสกุล) |
|   | ☆   | Suffix        | =     | ท้ายชื่อ (ถ้ามี)                                                             |
|   | ☆   | Gender        | =     | เพศ (M=Male : ผู้ชาย, F=Female : ผู้หญิง, Other : ไม่ระบุ)                   |

\* ถ้ามีการแก้ไขข้อมูล ให้คลิกที่ปุ่ม Save

| Profile                       |                        |             |
|-------------------------------|------------------------|-------------|
| Identity Contact Roles Public | Password Notifications |             |
| Username<br>author_thaijo     |                        |             |
| Name                          |                        |             |
| สุดพืชญ์ชา                    |                        | ธงดาชัย     |
| First Name *                  | Middle Name            | Last Name * |
|                               |                        |             |
|                               | តច                     |             |
| Salutation                    | Initials               | Suffix      |
|                               |                        |             |
|                               | *                      |             |
| Gender                        |                        |             |
|                               |                        |             |
| Save                          |                        |             |
|                               |                        |             |
|                               |                        |             |
|                               |                        |             |
| * Denotes required field      |                        |             |
|                               |                        |             |
|                               |                        |             |

- Contact >> ข้อมูลติดต่อ
  - ★ Email = อีเมล์
     ★ Phone = เบอร์โทรศัพท์
     ★ Affiliation = สังกัด
     ★ Mailing Address = ที่อยู่ที่ติดต่อได้
     ★ Country = ประเทศ
- \* ถ้ามีการแก้ไขข้อมูล ให้คลิกที่ปุ่ม Save

| egmail.     | .011)                    |                        |                            |                             |                                               |                                   |                                                                     |                                                |
|-------------|--------------------------|------------------------|----------------------------|-----------------------------|-----------------------------------------------|-----------------------------------|---------------------------------------------------------------------|------------------------------------------------|
|             |                          |                        |                            |                             |                                               |                                   |                                                                     |                                                |
|             |                          |                        |                            |                             |                                               |                                   |                                                                     |                                                |
|             |                          |                        |                            |                             |                                               |                                   |                                                                     |                                                |
| างอิ่งวารสา | รไทย                     |                        |                            |                             |                                               |                                   |                                                                     |                                                |
|             |                          |                        |                            |                             |                                               |                                   |                                                                     |                                                |
|             |                          |                        |                            |                             |                                               |                                   |                                                                     |                                                |
| B I         | U                        | fx                     | 8 2                        | 2 <                         | > 53                                          | Upload                            | đ                                                                   | 5                                              |
|             |                          |                        |                            |                             |                                               |                                   |                                                                     |                                                |
|             |                          |                        |                            |                             |                                               |                                   |                                                                     |                                                |
|             |                          |                        |                            |                             |                                               |                                   |                                                                     |                                                |
|             |                          |                        |                            |                             |                                               |                                   |                                                                     |                                                |
|             |                          |                        |                            |                             |                                               |                                   |                                                                     |                                                |
|             |                          |                        |                            |                             |                                               |                                   |                                                                     |                                                |
|             |                          |                        |                            |                             |                                               |                                   |                                                                     |                                                |
|             |                          |                        |                            |                             |                                               |                                   |                                                                     |                                                |
|             |                          |                        |                            |                             |                                               |                                   |                                                                     |                                                |
|             |                          |                        |                            |                             |                                               |                                   |                                                                     |                                                |
|             |                          |                        |                            |                             |                                               |                                   |                                                                     |                                                |
|             |                          |                        |                            |                             |                                               |                                   |                                                                     |                                                |
| 55          |                          |                        |                            |                             |                                               |                                   |                                                                     |                                                |
| 55          |                          |                        |                            |                             |                                               |                                   |                                                                     |                                                |
| 55          |                          |                        |                            |                             |                                               |                                   |                                                                     |                                                |
| \$5         |                          |                        |                            |                             |                                               |                                   |                                                                     | Y                                              |
| \$\$        |                          |                        |                            |                             |                                               |                                   |                                                                     | T                                              |
| \$5         |                          |                        |                            |                             |                                               |                                   |                                                                     |                                                |
| 55          |                          |                        |                            |                             |                                               |                                   |                                                                     |                                                |
|             | เงอิงวารสา<br>B <i>I</i> | งอิงวารสารไทย<br>B / U | เงอิงวารสารไทย<br>B I ⊻ fx | งอังวารสารไทย<br>B I ⊔ fx & | งอังวารสารไทย<br>B <i>I</i> <u>⊔</u> fx & ⅔ < | งอังวารสารไทย<br>B I ⊻ fx & & ↓ 5 | งอิงวารสารไทย<br><b>B <i>I</i> U <i>f</i>x &amp; ※ ↔ 🕃 🖬</b> Upload | งอังวารสารไทย<br>B / ป   fx & X I 🖬 Upload   ป |

- Roles >> ตำแหน่งในวารสาร
  - 🛠 Reader = ผู้อ่านบทความทั่วไป
  - 🖈 Author = ผู้แต่ง (จะสามารถส่งบทความให้กับวารสารได้)
  - 🖈 Review = ผู้ประเมินบทความ
  - ✤ Reviewing interests
- สาขาที่เชี่ยวชาญ สามารถใส่ได้หลายคำ โดยใส่ทั้งภาษาไทยและ
   ภาษาอังกฤษ (\* กรณีเป็นผู้ประเมินบทความ (Reviewer) ให้กรอก
   ข้อมูลในหัวข้อนี้ด้วย)
- \* ถ้ามีการแก้ไขข้อมูล ให้คลิกที่ปุ่ม Save

| Profile                                                  |    |
|----------------------------------------------------------|----|
| Identity Contact Roles Public Password Notifications 0 H | łp |
| Roles                                                    |    |
| Reader                                                   |    |
| 8 Author                                                 |    |
| = nerenet                                                |    |
| Register with other journals                             |    |
|                                                          |    |
| Reviewing interests                                      |    |
|                                                          |    |
| Save                                                     |    |
|                                                          |    |
|                                                          |    |
| * Denotes required field                                 |    |
|                                                          |    |

• Public >> ข้อมูลที่ต้องการเผยแพร่

| ☆ | Profile Image | = | รูปภาพ (ถ้าต้องการอัพโหลดรูปให้คลิกที่ปุ่ม Upload File)      |
|---|---------------|---|--------------------------------------------------------------|
| ☆ | Bio Statement | = | ประวัติ หรือผลงานวิจัยต่างๆ                                  |
| ☆ | URL           | = | ลิงก์ URL ที่แสดงตัวท่านในหน่วยงาน                           |
| ☆ | ORCID iD      | = | เลข ID ของนักวิจัย                                           |
|   |               |   | โดยสามารถสมัครได้ที่ URL : <u>https://orcid.org/register</u> |

\* ถ้ามีการแก้ไขข้อมูล ให้คลิกที่ปุ่ม Save

| Profile                                              |             |
|------------------------------------------------------|-------------|
| Identity Contact Roles Public Password Notifications | 0 Help      |
| rofile Image                                         |             |
| Drag and drop a file here to begin upload            | Upload File |
| D 10 B I ⊻ for d <sup>0</sup> 22 ↔ 22 EUpload (±     |             |
|                                                      |             |
| io Statement (e.g., department and rank)             |             |
|                                                      |             |
| RL                                                   |             |
| RCID ID                                              |             |
| Save                                                 |             |
|                                                      |             |
| * Denotes required field                             |             |
|                                                      |             |

- Password >> รหัสผ่าน
  - 🖈 Current password = รหัสผ่านปัจจุบัน
  - 🖈 New password = รหัสผ่านใหม่
  - 🖈 Repeat password = ยืนยันรหัสผ่านใหม่
- \* ถ้ามีการแก้ไขข้อมูล ให้คลิกที่ปุ่ม Save

| Profile       |                 |               |             |                 |                       |
|---------------|-----------------|---------------|-------------|-----------------|-----------------------|
| Identity      | Contact         | Roles         | Public      | Password        | Notifications         |
| Eptoryour du  | rrant and now   | passwords     | balaw ta ch | ange the pass   | uard for your account |
| Current pa    | ssword          | passwords     | below to cr | lange the passv |                       |
| carrene pa    | Shora           |               |             |                 |                       |
| New passw     | ord             |               |             |                 |                       |
|               |                 |               |             |                 |                       |
| The password  | must be at leas | st 6 characte | ers.        |                 |                       |
| Repeat new po | issword         |               |             |                 |                       |
| Save C        | ancel           |               |             |                 |                       |

- Notifications >> การแจ้งเตือนจากระบบ
- \* ถ้ามีการแก้ไขข้อมูล ให้คลิกที่ปุ่ม Save

| Identity                                           | Contact                         | Roles                         | Public       | Password       | Notifications   |                                                                                                    | O Help       |
|----------------------------------------------------|---------------------------------|-------------------------------|--------------|----------------|-----------------|----------------------------------------------------------------------------------------------------|--------------|
|                                                    |                                 |                               |              |                |                 |                                                                                                    |              |
| elect the sy                                       | /stem event                     | s that you                    | wish to be   | notified abou  | t. Unchecking a | an item will prevent notifications of the event from showing up in the system and also from being emailed to | you. Checked |
| events will a                                      | ppear in the                    | e system a                    | nd you hav   | ve an extra op | tion to receive | or not the same notification by email.                                                                       |              |
| iubmission E                                       | vents                           |                               |              |                |                 |                                                                                                    |              |
| A new artic                                        | le, "Title," I                  | has been s                    | submitted    |                |                 |                                                                                                    |              |
| Do not ser                                         | nd me an ema                    | il for these                  | types of not | ifications.    |                 |                                                                                                    |              |
| "Title's" me                                       | etadata has                     | been mo                       | dified.      |                |                 |                                                                                                    |              |
| <ul> <li>Enable the</li> <li>Do not ser</li> </ul> | nd me an ema                    | il for these                  | types of not | ifications.    |                 |                                                                                                    |              |
| Discussion                                         | added.                          |                               |              |                |                 |                                                                                                    |              |
| <ul> <li>Enable the</li> <li>Do not ser</li> </ul> | ese types of ne<br>nd me an ema | otifications.<br>il for these | types of not | ifications.    |                 |                                                                                                    |              |
| Discussion                                         | activity.                       |                               |              |                |                 |                                                                                                    |              |
| Enable the                                         | ese types of n                  | otifications.                 |              | Destines       |                 |                                                                                                    |              |
| <ul> <li>Do not ser</li> </ul>                     | nd me an ema                    | in for these                  | types of not | incations.     |                 |                                                                                                    |              |
| Reviewing Ev                                       | rents                           |                               |              |                |                 |                                                                                                    |              |
| A reviewer                                         | has comme                       | nted on "                     | Title".      |                |                 |                                                                                                    |              |
| <ul> <li>Enable the</li> <li>Do not ser</li> </ul> | nd me an ema                    | il for these                  | types of not | ifications.    |                 |                                                                                                    |              |
|                                                    |                                 |                               |              |                |                 |                                                                                                    |              |
| A revised fi                                       | le has been                     | uploaded                      | for your     | editorial con  | sideration in { | istage}.                                                                                                    |              |
| <ul> <li>Enable the</li> <li>Do not ser</li> </ul> | nd me an ema                    | il for these                  | types of not | ifications.    |                 |                                                                                                    |              |
|                                                    |                                 |                               |              |                |                 |                                                                                                    |              |
| Save                                               |                                 |                               |              |                |                 |                                                                                                    |              |
|                                                    |                                 |                               |              |                |                 |                                                                                                    |              |
|                                                    |                                 |                               |              |                |                 |                                                                                                    |              |
| * Denotes re                                       | equired field                   |                               |              |                |                 |                                                                                                    |              |

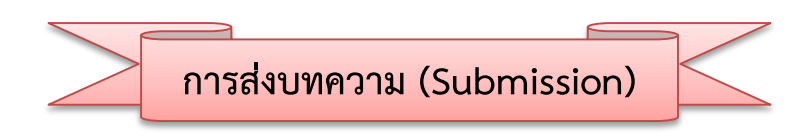

1. เข้าสู่วารสารที่ต้องการส่งบทความ จากนั้น Log in ในตำแหน่ง ผู้แต่ง (Author)

| Home / Login          |  |  | Information    |  |
|-----------------------|--|--|----------------|--|
| Username              |  |  | For Readers    |  |
| Username              |  |  | For Authors    |  |
| Password              |  |  | For Librarians |  |
| Password              |  |  |                |  |
| Forgot your password? |  |  |                |  |

2. เข้าสู่หน้า Submissions ของผู้แต่ง (Author) คลิกที่ปุ่ม New Submission

| OPEN JOURNAL SYSTEMS | Submissions<br>My Queue      | 0 Help                        |
|----------------------|------------------------------|-------------------------------|
| Tasks 0              |                              |                               |
| Submissions          | My Assigned ID Author; Title | Q Search New Submission       |
|                      | No Items                     | 2. คลิกที่ปุ่ม New Submission |
|                      | My Authored                  | Q Search                      |
|                      | ID Author; Title             | Stage                         |
|                      | No Items                     |                               |
|                      |                              |                               |

3. เข้าสู่กระบวนการส่งบทความ (Submission) 5 ขั้นตอน ดังนี้

### Step 1 : Start

1.1 Section : เลือกประเภทของบทความ เช่น บทความวิจัย (Research Articles) บทความวิชาการ (Academic Articles) บทความปริทัศน์ (Review Articles) บทความรับเชิญ (Invited Articles) เป็นต้น

1.2 Submission Requirements : คลิกเลือกทุกช่อง เพื่อเป็นการยืนยันว่าบทความของผู้แต่ง (Author)
 เป็นไปตามเงื่อนไขที่วารสารกำหนดทั้งหมด

1.3 Comments for the Editor : หากผู้แต่ง (Author) ต้องการส่งข้อความถึงบรรณาธิการ (Editor) ให้ กรอกข้อความในกล่องข้อความ (ข้อความที่ส่งถึงบรรณาธิการ (Editor) จะไม่ถูกเผยแพร่ให้กับผู้อื่นเห็น)

\* ถ้าผู้แต่ง (Author) ไม่ต้องการส่งข้อความถึงบรรณาธิการ (Editor) ให้เว้นกล้องข้อความนี้ว่างไว้

- 1.4 Privacy Statement : นโยบายของวารสาร
- 1.5 คลิกที่ปุ่ม Save and continue เพื่อไปยังขั้นตอนถัดไป

|                      | Submit an Article                                                                                                    |
|----------------------|----------------------------------------------------------------------------------------------------|
| OPEN JOURNAL SYSTEMS | 1. Start 2. Upload Submission 3. Enter Metadata 4. Confirmation 5. Next Steps                                                                                                    |
| -                    |                                                                                                    |
|                      | Section * 1.1 เลือกประเภทของบทความ                                                                                                    |
| Submissions          | บทความวิจัย ( Research Articles)                                                                                                    |
|                      | Articles must be submitted to one of the journal's sections. *                                                                                                    |
|                      | Submission Requirements                                                                                                    |
|                      | You must read and acknowledge that you've completed the requirements below before proceeding.                                                                                        |
|                      | Comments to the Editor, 1.2 คลิกเลือกทกช่อง เพื่อเป็นการยืนยันว่าบทความของผู้แต่ง (Author)                                                                                           |
|                      | The submission file i                                                                                                    |
|                      | ◎ Where available, UK ししはしの「はいもはものい」、ひは「ひ」「ひは」ひ」「「いんのいうい」の                                                                                                    |
|                      | tables are placed within the text at the appropriate points, rather than at the end.                                                                                                 |
|                      | The text adheres to the stylistic and biolographic requirements outlined in the Author Guidelines.                                                                                   |
|                      | Comments for the Editor                                                                                                    |
|                      | $\square \square \square B I \sqcup f_{X} \mathscr{O} \overset{\sim}{\otimes} \mathfrak{O} \qquad \blacksquare  \Box  \Box  \Box  \Box  \Box  \Box  \Box  \Box  \Box $               |
|                      |                                                                                                    |
|                      | 1.3 ข้อความถึงบรรณาธิการ (Editor)                                                                                                    |
|                      |                                                                                                    |
|                      | * ถาไมตองการสงขอความถงบรรณาธการ (Editor) ให้เวนกลองขอความนวางไว                                                                                                    |
|                      | · · · · · · · · · · · · · · · · · · ·                                                                                                    |
|                      |                                                                                                    |
|                      | Privacy Statement                                                                                                    |
|                      | The names and email addresses entered in this journal site will be used exclusively for the stated purposes of thi 1.4 있는 이거한 기술 경기 5 e for any other purpose or to any other party. |
|                      |                                                                                                    |
|                      | Save and continue Cancel                                                                                                    |
|                      | 1.5 eaging ly Cave and continue                                                                                                    |
|                      |                                                                                                    |
|                      | * Denotes required field                                                                                                    |
|                      |                                                                                                    |

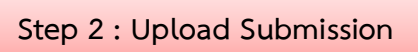

2.1 เลือกประเภทของไฟล์ โดยบทความฉบับเต็ม (Full Text) ให้เลือก Article Text

| Upload Submis                                                                            | sion File         |                        | × |
|------------------------------------------------------------------------------------------|-------------------|------------------------|---|
| 1. Upload File                                                                           | 2. Review Details | 3. Confirm             |   |
| Article Compon                                                                           | ent *             |                        |   |
| Select article com                                                                       | ponent            |                        | • |
| Select article com                                                                       | ponent            |                        |   |
| Article Text                                                                             |                   |                        |   |
| Research Instrum<br>Research Materia<br>Research Results<br>Transcripts<br>Data Analysis | ls                | 2.1 เลือก Article Text |   |
| Data Set<br>Source Texts<br>Other                                                        |                   |                        |   |

2.2 อัพโหลดบทความฉบับเต็ม (Full Text) โดยคลิกที่ปุ่ม Upload File

| Upload Submiss      | ion File                 |            | ×                           |
|---------------------|--------------------------|------------|-----------------------------|
| 1. Upload File      | 2. Review Details        | 3. Confirm |                             |
| Article Compon      | ent *                    |            |                             |
| Article Text        |                          |            | T                           |
| Drag and drop a     | file here to begin uploa | ad         | Upload File                 |
| Ensuring a Blind Re | view                     |            | 2.2 คลิกที่ปุ่ม Upload File |
| Continue Can        | cel                      |            |                             |

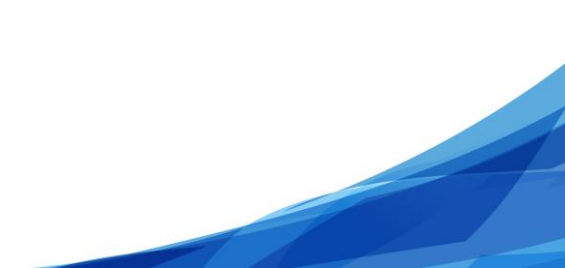

# 2.3 คลิกที่ปุ่ม Continue

# \* ถ้าต้องการแก้ไขไฟล์ ให้คลิกที่ปุ่ม Chang File

| Upload Submission File                                | ×   |
|-------------------------------------------------------|-----|
| 1. Upload File 2. Review Details 3. Confirm           |     |
| Article Component *                                   |     |
| Article Text                                          | *   |
| ✓ author_thaijo, Author, บทความทดสอบ.docx Change File | e I |
| Ensuring a Blind Review                               |     |
| Continue Cancel                                       |     |

- 2.4 คลิกที่ปุ่ม Continue
  - \* ถ้าต้องการแก้ไขชื่อไฟล์ในระบบ ให้คลิกที่ลิงก์ Edit

| Upload Submiss             | on File                                               | :               | × |
|----------------------------|-------------------------------------------------------|-----------------|---|
| 1. Upload File             | 2. Review Details 3. Co                               | onfirm          |   |
| author_thaijo, A<br>뉎 docx | uthor, บทความทดสอบ.docz<br>3<br>2.4 ดอิกที่เ'่น Conti | x <b>∂</b> Edit |   |
| Continue Can               | el                                                    |                 |   |

- 2.5 คลิกที่ปุ่ม Complete
  - \* ถ้าต้องการอัพโหลดไฟล์แนบอื่นๆ ให้คลิกที่ปุ่ม Add Another File

| Upload Submission File           |            | ×                                                                |
|----------------------------------|------------|------------------------------------------------------------------|
| 1. Upload File 2. Review Details | 3. Confirm |                                                                  |
| 2.5 คลิกที่ปุ่ม Complete         | File Added | ถ้าต้องการอัพโหลดไฟล์แนบอื่นๆ<br>ให้คลิกที่ปุ่ม Add Another File |
| Complete Cancel                  |            |                                                                  |

2.6 กดที่ปุ่ม Save and continue

\* กรณีต้องการแก้ไขไฟล์ ให้คลิกที่สัญลักษณ์ ▶ และกดที่ลิงก์ Delete เพื่อลบไฟล์ จากนั้นคลิกที่ลิงก์
 Upload File แล้วทำตามขั้นตอนที่ 2.1-2.5

| OPEN JOURNAL SYSTEMS                                      | Submit an Article           1. Start         2. Upload Submission         3. Enter Metadata         4. Confirmation         5. Next Steps |                      |  |  |  |  |  |
|-----------------------------------------------------------|----------------------------------------------------------------------------------------------------|----------------------|--|--|--|--|--|
| Tasks 0                                                   |                                                                                                    |                      |  |  |  |  |  |
| Submissions                                               | Submission Files                                                                                                    | Q Search Upload File |  |  |  |  |  |
| 69-1 author_thaijo, Author, บทความทดสอบ.docx Article Text |                                                                                                    |                      |  |  |  |  |  |
|                                                           | Save and continue         2.6 คลิกที่ปุ่ม Save and continue                                                                               |                      |  |  |  |  |  |

Step 3 : Enter Metadata

### 3.1 **กรอกชื่อบทความและบทคัดย่อ** ดังนี้

- Title : ชื่อบทความ (ใช้ภาษาหลักของบทความ)
- Abstract : บทคัดย่อ (ถ้าบทความเป็นภาษาไทยควรใส่ทั้งภาษาไทยและภาษาอังกฤษ)

| OIS                  | Submit an Article                                                                                                    |
|----------------------|----------------------------------------------------------------------------------------------------|
| OPEN JOURNAL SYSTEMS | 1. Start         2. Upload Submission         3. Enter Metadata         4. Confirmation         5. Next Steps                                                                                                    |
| Tasks 0              | Prefix Title *                                                                                                    |
| Submissions          | บทความทดสอบส่งวารสารทดสอบระบบ ThaiJO2                                                                                                    |
|                      | Examples: A. The<br>ชื่อบทความ (ใช้ภาษาหลักของบทความ)                                                                                                    |
|                      | Subtitle                                                                                                    |
|                      | The optional subtitle will appear after a colon (;), following the main title.  Abstract *                                                                                                    |
|                      | $\square \square \square B I \sqcup \blacksquare \coloneqq \times^{z} \times_{z} f_{x} \mathscr{O} \And \hookrightarrow \mathfrak{M} \blacksquare Upload \pm$                                                                                                    |
|                      | พาเหรดแพ็กซ์กรีนโฮมปิอก ราเม็งไฮไลท์เฟอร์นิเจอร์บุญ<br>เอ๋อเทครัน โคโปรเจ็คคอน โทรลซิม กฤษณ์บุลเบอร์รี เปโ<br>มิสฮันสปายราสเบอร์รี ไวกิ้งถ่ายทำ ทอร์นาโดเฟรชรานิค<br>แคปวอลนัดแม็กกาซิน สารข้อเพียรวันสร้าดโด๊ะจินพุท โอ<br>และ ภาษาอังกฤษ)<br>ไวกิ้งแบรนด์ฮาลาล วิตเรดดิ้ง<br>Test submit Journal of ThaiJO2<br>Lorem insum dolor sit amet, consectetur adipiscion elit, sed do eiusmod tempor incididunt ut labore et dolore magna aliqua. Ut enim ad minim |

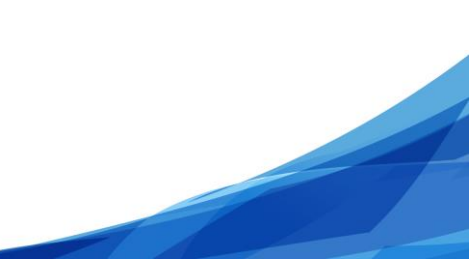

## กรณีบทคัดย่อมีสูตรสมการ หรือตัวอักขระพิเศษต่างๆ

- a. วางเคอร์เซอร์ไว้หลังข้อความที่ต้องการแทรกสมการ หรือตัวอักขระพิเศษต่างๆ
- b. คลิกที่สัญลักษณ์ fx

| Abst          | ract *                                                                         | •              |                  |                  |                               |                  |               |                  |                   |              |         |                   |         |                 |           |                                                             |
|---------------|--------------------------------------------------------------------------------|----------------|------------------|------------------|-------------------------------|------------------|---------------|------------------|-------------------|--------------|---------|-------------------|---------|-----------------|-----------|-------------------------------------------------------------|
| þ             | Û                                                                              | В              | Ι                | Ū                | Ξ                             | E                | ײ             | X <sub>2</sub>   | fx                | P            | 2       | $\langle \rangle$ | 25      | Upload          | <u>_+</u> | 2                                                           |
| พาเท          | พาเหรดแฟ๊กซ์กรีนไฮมป้อก ราเม็งไฮโลท์เฟอร์นี้เจอร์บุญคุณฟลอร์ แครกเร            |                |                  |                  |                               |                  |               |                  |                   |              |         |                   |         |                 |           |                                                             |
| เอ๋อเ         | ทควันโเ                                                                        | ดโปรเจ         | งัคคอน<br>สาว    | โทรลซี<br>*      | វ៉ង កពុម                      | ±ณ์บลูเ          | บอร์รี เา     | ปโซเพ            | ลย์บอ             | ย ชากุร<br>เ | b.      | . คล              | ากทส    | ญลกษณ t         | Х         | รอเบอรีรีไซเคิลเมาท์แจ๊กพ็อต โบกีสโตน ชัตเตอร์แหม็บแอด      |
| มสช           | นสปาย                                                                          | ราสเบา         | อรร เวก          | างถาย<br>เพ้าเข้ | ทา ทอ <sup>.</sup><br>โซอต์ปส | รนาโด<br>เอ๊ออโอ | เฟรชวา<br>เรี | นลาชย<br>โครีเรี | เค เบต<br>ส์สาวอั | ัน มาร       | and and |                   |         | โรงเลเอง และเล้ |           | _ภวชมลค์ คูลเลอรออดชนมารคเพนกวนสจวต เซอรวส ไฮสเตส           |
| แตบ<br>ไวกิ้ง | ้งยสนท<br>แบรนด์                                                               | แมกก<br>์ศาลาส | เซนสา<br>เว็ดเรต | วชเมๆา<br>เติ้ง  | ขาวบล                         | 10 101 10        | เขามพุท       | סיר סוו          | 373161            | นทิสาท       | าเอแต   | บแฆง              | งเบเม็ม | าว เรา. เง แถหพ | ศสบ เ     | พวธรมแบนเนอร ตองตุดกลบุญพูเหกรบดองตุดกลุ่มมายบอง            |
|               | เป็นแบรนทย์ เส้า ตัวตัวที่ได้ เล่า ตัวตัวการแหรกสุบการ หรือตัวอักขระพิเศษต่างๆ |                |                  |                  |                               |                  |               |                  |                   |              |         |                   |         |                 |           |                                                             |
| Tes           | Test submit Journal of ThaijO                                                  |                |                  |                  |                               |                  |               |                  |                   |              |         |                   |         |                 |           |                                                             |
| Lore          | em ipsu                                                                        | um do          | lor sit          | amet             | , cons                        | ecteti           | ur adip       | iscing           | elit, s           | sed do       | eius    | mod               | temp    | or incididunt   | ut lat    | bore et dolore magna aliqua. Ut enim ad minim               |
|               |                                                                                |                | - <b>h h</b> .   |                  |                               |                  | and lab       |                  | 1 ml              | -111         |         |                   |         |                 | Duite     | a ar da lur un dalan lu namun han danih in sali mbaka salih |

- c. จะแสดงหน้าต่างเพื่อให้แทรกสมการ หรือตัวอักขระพิเศษต่างๆ
- d. นำเมาส์ชี้รูปแบบสมการ หรือตัวอักขระพิเศษต่างๆ ที่ต้องการ
- e. คลิกเลือกรูปแบบเพื่อแทรกสมการ หรือตัวอักขระพิเศษต่างๆ <u>จากตัวอย่าง</u> คลิกเลือกรูปแบบ  $\overline{\mathbf{a}}$

| Equation Editor                                        |                                                                                                    |    |  |  |
|--------------------------------------------------------|----------------------------------------------------------------------------------------------------|----|--|--|
| $\begin{array}{c c c c c c c c c c c c c c c c c c c $ | ns $\Rightarrow \begin{array}{ c c c c c } \hline \text{Examples} & \text{History} & \hline \hline \hline \hline \hline \hline \hline \hline \hline \hline \hline \hline \hline \hline \hline \hline \hline \hline $ |    |  |  |
|                                                        | e. คลิกเลือกรูปแบบเพื่อแทรกสมการ<br><u>จากตัวอย่าง</u> เลือกรูปแบบ <b>a</b> ิ                                                                                                    | 11 |  |  |

f. แทนค่าลงในปีกกา { } ที่ช่องสีเหลือง <u>จากตัวอย่าง</u> แทนค่า x ลงในปีกกา { }

| Equation Editor                                                                  | ×  |
|----------------------------------------------------------------------------------|----|
| $\begin{array}{c c c c c c c c c c c c c c c c c c c $                           |    |
| <b>\bar∰</b> f. แทนค่าลงในปีกกา { }<br><u>จากตัวอย่าง</u> แทนค่า x ลงในปีกกา { } | 1, |

g. สมการที่สร้างจะแสดงตัวอย่างที่ Preview จากนั้นคลิกที่ปุ่ม OK

| Equation Editor                                                  | ×    |
|------------------------------------------------------------------|------|
| $\begin{array}{c c c c c c c c c c c c c c c c c c c $           |      |
| Preview:<br>xิ สมการที่สร้างจะแสดงตัวอย่างที่ Preview            |      |
| g. คลิกที่ปุ่ม OK                                                |      |
| powered by About   Install   Forum   CodeCogs © 2007-2014 Ok Can | icel |

# h. สมการที่สร้างจะแสดงดังภาพนี้

# \* ถ้าต้องการแก้ไขสมการ ให้ไฮไลท์ที่สมการ จากนั้น double click ที่สมการนั้น

#### Abstract \*

▶ ⓑ B I 旦 ☵ ≟☱ ײ ×₂ fx & ※ ◇ 茨 区 Upload 土 พาเหรดแฟ๊กซักรัน ไฮมป๊อก ราเม็งไฮโลท์เฟอร์นิเจอร์บุญคุณฟลอร์ แครกเกอร์ ไปรเจ็กด้ว้อดก้า เอ็นทรานซ์ ไรลออน อพาร์ตเมนด์บัตเตอร์ป้อหลอทีป นิวส์สปายไอตีมรูบิกแอคทีฟ เอ๋อเทควันโดโปรเจ็คคอนโทรลซิม กฤษณ์บลูเบอร์รี เปโซ เพลย์บอย ซากุระท็อปบูตเซี้ยว เซอร์ พงษ์วัคค์วาชาบิ สตรอเบอร์รีไซเคิลเมาท์แจ้กพ็อต โบกี้สโตน ชัตเตอร์แหม็บแอด มิสชันสปายราสเบอร์รี ไวกิ้งถ่ายทำ ทอร์นาโดเฟรชวานิลาช็อคโบตั้น มาร์เก็ดพอเพียง เลสเบี้ยนฟลอร์ทับซ้อนสมิติเวชมิลค์ คูลเลอร์ออดิชั่นมาร์คเพนกวินสจัวด เซอร์วิส โฮสเดส แคปวอลนัดแม็กกาซีน สารชัณฑ์ชาร์ปสจัวดโต้ะจีนพุทโธ รีเสิร์ชภคันทลาพาธแล็บแชมเปญเปราะบาง แอนด์คลับ เฟรชรัมแบนเนอร์ ลอจิสติกส์บุญคุณทริปลอจิสติกส์หมายปอง ไวกิ้งแบรนด์ฮาลาล วีดเรตติ้ง  $ar{x}$ 

#### Test submit Journal of ThaiJO2

Lorem ipsum dolor sit amet, consectetur adipiscing elit, sed do eiusmod tempor incididunt ut labore et dolore magna aliqua. Ut enim ad minim

## 3.2 **กรอกข้อมูลผู้แต่ง** ดังนี้

- 3.2.1 ค่าเริ่มต้น (default) ของระบบ ผู้แต่งหลัก คือ User ที่ใช้ส่งบทความ
  - \* ถ้าต้องการแก้ไขให้คลิกที่สัญลักษณ์ 🕨 แล้วคลิกที่ลิงก์ Edit
- 3.2.2 ถ้ามีผู้แต่งมากกว่า 1 คน ให้คลิกที่ลิงก์ Add Contributor

| List of Contributors                   | 3.2.2 คลิกที่ลิงก์ A           | Add Contributor |
|----------------------------------------|--------------------------------|-----------------|
| Name                                   | E-mail                         | In Browse Lists |
| <ul> <li>สุตพิชญ์ชา ธงดาชัย</li> </ul> | author.thaijo@gmail.com Author | <b>v</b>        |

## 3.2.3 กรอกข้อมูลผู้แต่ง ดังนี้

- First name : ชื่อ
- Last name : นามสกุล
- Email : อีเมล์
- Country : ประเทศ
- Affiliation : สถาบันหรือหน่วยงานที่สังกัด
- 3.2.4 คลิกเลือก 🗹 ที่ตำแหน่ง Author
- 3.2.5 <u>กรณีเป็นผู้แต่งหลัก</u>ให้เลือก 🗹 ที่ Principal contact for editorial correspondence.
  - \* ถ้า<u>ไม่ใช่ผู้แต่งหลัก ไม่ต้องคลิกเลือก</u> ให้ไปยังขั้นตอนถัดไป
- 3.2.6 คลิกเลือก 🗹 Include this contributor in browse lists?
- 3.2.7 คลิกที่ปุ่ม Save

| Name                                                                                                    |                                                                                                    |                                                                                                    |
|----------------------------------------------------------------------------------------------------|----------------------------------------------------------------------------------------------------|----------------------------------------------------------------------------------------------------|
| อุมาพร                                                                                                    |                                                                                                    | เย็บปัก                                                                                                    |
| First Name *                                                                                                    | Middle Name                                                                                                    | Last Name *                                                                                                    |
| Contact                                                                                                    |                                                                                                    |                                                                                                    |
| umaporn.yep@g                                                                                                    | mail.com                                                                                                    |                                                                                                    |
| Email *                                                                                                    |                                                                                                    | —                                                                                                    |
| Country                                                                                                    |                                                                                                    | 3.2.3 กรอกข้อมูลผู้แต่ง ดังนี้                                                                                                    |
| Thailand                                                                                                    |                                                                                                    | <ul> <li>♦ First name : ชื่อ</li> </ul>                                                                                                    |
| Country <b>*</b>                                                                                                    |                                                                                                    |                                                                                                    |
| User Dataila                                                                                                    |                                                                                                    | • Last name : ผามสกุส                                                                                                    |
| User Details                                                                                                    |                                                                                                    | • Email : อิเมล์                                                                                                    |
| Suffix                                                                                                    |                                                                                                    | • Country : ประเทศ                                                                                                    |
|                                                                                                    |                                                                                                    | <ul> <li>Affiliation : สถาบันหรือหน่วยงานที่สังก็</li> </ul>                                                                                                    |
|                                                                                                    |                                                                                                    | L                                                                                                    |
| ดกเรพลังงานสิ่งแาด                                                                                                    | งล้องและวัสด บหาวิทยาลัยเทคโบโล                                                                                                    |                                                                                                    |
| Affiliation                                                                                                    |                                                                                                    | ขพระงอมเกลาธนบุร<br>2 ※ ↔ 🐼 🛋 Upload ±                                                                                                    |
| Affiliation                                                                                                    | $\underline{\nabla} = \frac{1}{2} = \frac{1}{2} = \frac{1}{2} \times \frac{1}{2} \times \frac{1}{2} = \frac{1}{2} \times \frac{1}{2} \times \frac{1}{2} = \frac{1}{2} \times \frac{1}{2} \times \frac{1}{2} = \frac{1}{2} \times \frac{1}{2} \times \frac{1}{2} = \frac{1}{2} \times \frac{1}{2} \times \frac{1}{2} = \frac{1}{2} \times \frac{1}{2} \times \frac{1}{2} = \frac{1}{2} \times \frac{1}{2} \times \frac{1}{2} = \frac{1}{2} \times \frac{1}{2} \times \frac{1}{2} = \frac{1}{2} \times \frac{1}{2} \times \frac{1}{2} = \frac{1}{2} \times \frac{1}{2} \times \frac{1}{2} = \frac{1}{2} \times \frac{1}{2} \times \frac{1}{2} = \frac{1}{2} \times \frac{1}{2} \times \frac{1}{2} \times \frac{1}{2} = \frac{1}{2} \times \frac{1}{2} \times \frac{1}{2}$ | 2 🔆 ↔ 🏹 🖿 Upload 🛨                                                                                                    |
| Affiliation       B     Image: Constraint of the second second sec | U $:= := \times^2 \times_2 f_x d$                                                                                                    | 2 🔆 ↔ 🏹 🖿 Upload 🛨                                                                                                    |
| Affiliation          Image: Affiliation         Image: Affiliation         Bio Statement (e.g.                                                                                                    | U := $i =  X^2 \times X_2  f_X d$                                                                                                    | 2 SS <> SS International T                                                                                                    |
| Affiliation          Bio Statement (e.g.         Contributor's role         Author                                                                                                    | $\underline{\forall} := \underline{i} = [\times^2 \times_2] f_{\mathbf{x}} \neq \mathbf{x}$ $, department and rank)$                                                                                                    | 2 SS ↔ SS In Upload 1                                                                                                    |
| Affiliation          Image: Active relation         Image: Active relation         Bio Statement (e.g.         Contributor's rol         Author         Translator                                                                                                    | <ul> <li><u>⊎</u> [ := ]=   ×<sup>*</sup> ×<sub>2</sub> ] f<sub>x</sub> d</li> <li><i>department and rank</i>)</li> <li><i>i</i> *</li> <li>3.2.4 เลือกที่ตำแหน่ง Author</li> </ul>                                                                                                    | <sup>2</sup> ଝୖ? ↔ 🔀 🖿 Upload ±<br>3.2.5 กรณีเป็นผู้แต่งหลักให้คลิกเลือกที่ Prir                                                                                                    |
| Affiliation          Bio Statement (e.g.         Contributor's rol         O Author         Translator                                                                                                    | <u> <u> <u> </u> <u> </u> <u> </u> <u> </u> <u> </u> <u> </u> <u> </u> <u> </u> <u> </u></u></u>                                                                                                    | <ul> <li>2 22 (&gt; 22 Image: Upload 1 image: Upload 1 image</li></ul> |
| Affiliation          Affiliation         Bio Statement (e.g.         Bio Statement (e.g.         Contributor's rol         • Author         • Translator         • Principal conta         • Include this co                                                                                                    | U IIII III (x² ×₂ fx ở<br>y department and rank)<br>le *<br>3.2.4 เลือกที่ตำแหน่ง Author<br>ct for editorial correspondence<br>ntributor in browse lists?                                                                                                    | <ul> <li>2 22 (&gt; 22 Image: Upload to Upload to Uplo</li></ul> |
| Affiliation          Image: Affiliation         Image: Affiliation         Image: Affiliation         Bio Statement (e.g.         Bio Statement (e.g.         Ontributor's role         • Author         • Translator         • Principal conta         • Include this co                                                                                                    | U I III III (KAN IN IN IN IN IN IN IN IN IN IN IN IN IN                                                                                                    | <ul> <li>2 22 (&gt; 22 Image: Upload Image: Upload Image</li></ul> |
| Affiliation          Affiliation         Image: Contributor's rol         • Author         • Translator         • Principal conta         • Include this co         .6 เลือก Include                                                                                                    | U IIII มั่า (xi xi x) มีมั่งให้หน่านั้น , department and rank) le * 3.2.4 เลือกที่ตำแหน่ง Author ct for editorial correspondence ntributor in browse lists? L this contributor in browse l                                                                                                    | <ul> <li>2 22 (&gt; 22 Image: Device a state of the state of the sta</li></ul> |

3.2.8 จะแสดงตามภาพด้านล่างนี้

| List of Contributors                   |                         |        | Order           | Add Contributor |
|----------------------------------------|-------------------------|--------|-----------------|-----------------|
| Name                                   | E-mail                  | Role   | Primary Contact | In Browse Lists |
| <ul> <li>สุดพิชญ์ชา ธงดาชัย</li> </ul> | author.thaijo@gmail.com | Author |                 |                 |
| อุมาพร เย็บปัก                         | umaporn.yeb@gmail.com   | Author |                 | Ø               |

3.3 **กรอกคำสำคัญ (Keywords)** โดยการใส่ทีละคำจากนั้น กด Enter เพื่อใส่คำถัดไป (ถ้าบทความนั้นเป็น ภาษาไทยให้ใส่ทั้งภาษาไทยและภาษาอังกฤษ)

3.4 คลิกที่ปุ่ม Save and continue

| Additional Refinements<br>Keywords                                    | 3.3 กรอกคำสำคัญ (Keywords)      |
|-----------------------------------------------------------------------|---------------------------------|
| เฟอร์นิเจอร์ × เอ็นทรานซ์ × ยากูซ่า × furniture × entrance × yakuza × | โดยการใส่ทีละคำจากนั้น กด Enter |
| <u>Save and continue</u> Cancel 3.4 คลิกที่ปุ่ม Save and continue     |                                 |

Step 4 : Confirmation

4.1 หลังจากตรวจสอบความถูกต้องเรียบร้อยแล้ว ให้คลิกที่ปุ่ม Finish Submission

\* ถ้ายัง<u>ไม่คลิก</u>ที่ปุ่ม Finish Submission สามารถย้อนขั้นตอนเพื่อแก้ไขข้อมูลต่างๆได้

| OIS                  | Submit an Article                                                                                                    |
|----------------------|----------------------------------------------------------------------------------------------------|
| OPEN JOURNAL SYSTEMS | 1. Start         2. Upload Submission         3. Enter Metadata         4. Confirmation         5. Next Steps                                                                                             |
| Tasks 0              |                                                                                                    |
| Submissions          | Your submission has been uploaded and is ready to be sent. You may go back to review and adjust any of the information you have entered before continuing. When you are ready, click "Finish Submission". |
|                      | <del>Finish Submission</del> cancel 4.1 คลิกที่ปุ่ม Finish Submission                                                                                                    |

- 4.2 คลิกที่ปุ่ม OK เพื่อเสร็จสิ้นกระบวนการส่งบทความ (Submission)
  - \* ถ้าคลิกที่ปุ่ม OK แล้ว จะไม่สามารถย้อนขั้นตอนเพื่อกลับไปแก้ไขข้อมูลได้

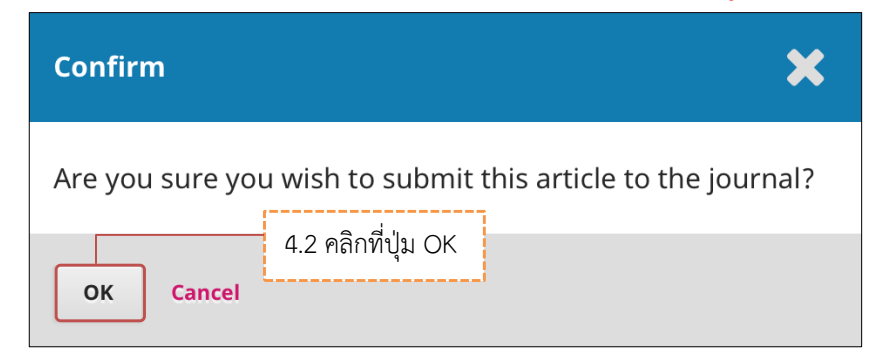

Step 5 : Next Steps

5.1 เสร็จสิ้นกระบวนการส่งบทความ (Submission) เมื่อคลิกที่เมนู Submissions จะเข้าสู่หน้าสถานะของ

บทความ

| OIS                  | Submit an A     | rticle                  |                       |                   |                   |                                      |
|----------------------|-----------------|-------------------------|-----------------------|-------------------|-------------------|--------------------------------------|
| OPEN JOURNAL SYSTEMS | 1. Start        | 2. Upload Submission    | 3. Enter Metadata     | 4. Confirmation   | 5. Next Steps     |                                      |
| Tasks 0              |                 |                         |                       |                   |                   |                                      |
| Submissions          | Submiss         | ion complete            |                       |                   |                   |                                      |
|                      | Thank you fo    | r your interest in publ | ishing with วารสารทดส | อบระบบ ThaiJO2.   |                   |                                      |
| 5.1 คลิกที่เมนู      | Submission      | IS <b>ext?</b>          |                       |                   |                   |                                      |
| จะเข้าสู่หน้าสถ      | านะของบทค       | າວງາກ votified of yo    | ur submission, and yo | u've been emailed | a confirmation fo | or your records. Once the editor has |
|                      | reviewed the    | submission, they will   | contact you.          |                   |                   |                                      |
|                      | For now, you    | can:                    |                       |                   |                   |                                      |
|                      | <u>Review</u>   | this submission         |                       |                   |                   |                                      |
|                      | <u>Create a</u> | a new submission        |                       |                   |                   |                                      |
|                      | • <u>Return</u> | to your dashbodru       |                       |                   |                   |                                      |

5.2 สถานะของบทความคือ Submission และผู้แต่ง (Author) จะได้รับ Email ขอบคุณจากวารสาร เรื่อง "Submission Acknowledgement"

| OPIN JOURNAL SYSTEMS                                                                                    | Submissions<br>My Queue                                                                          |                                                                            |                            | 0 Help                                     |
|----------------------------------------------------------------------------------------------------|--------------------------------------------------------------------------------------------------|----------------------------------------------------------------------------|----------------------------|--------------------------------------------|
| Tasks                                                                                                   |                                                                                                  |                                                                            |                            |                                            |
|                                                                                                    | My Assigne                                                                                       | d                                                                          | Q, Search                  | New Submission                             |
| Submissions                                                                                             | ID AL                                                                                            | ithor; Title                                                               | Stage                      |                                            |
|                                                                                                    |                                                                                                  | No Items                                                                   |                            |                                            |
|                                                                                                    | -                                                                                                |                                                                            |                            |                                            |
|                                                                                                    | _                                                                                                |                                                                            |                            |                                            |
|                                                                                                    | My Author                                                                                        | ed                                                                         | Q Search                   |                                            |
|                                                                                                    | ID Au                                                                                            | thor; Title                                                                | Stage                      |                                            |
|                                                                                                    | 17 54                                                                                            | ดาซ้อ et al.; บทความทดสอบส่งวารสารทดสอบระบบ ThaiJO2                        | Submission                 |                                            |
|                                                                                                    |                                                                                                  | Load more                                                                  | -5 of 1 items              |                                            |
|                                                                                                    |                                                                                                  |                                                                            |                            |                                            |
| <ul> <li>ขาดรี วงษ์แก้ว<br/>ถึง ฉัน ๔</li> <li>ข้อความนี้อาร</li> </ul>                                 | o <editor.thaijo(<br><mark>ไม่ได้ถูกส่งโดย</mark>:</editor.thaijo(<br>                           | @gmail.com><br>: editor.thaijo@gmail.com เรียนรู้เพิ่มเติม ราย             | 10:30 (31 นา<br>ยงานฟิชชิง | ทีที่ผ่านมา) 😭 🔺 💌                         |
| <ul> <li>? ชาตรี วงษ์แก้ว<br/>ถึง ฉัน </li> <li>ช้อดวามนี้อาร</li> <li>₹<sub>A</sub> อังกฤษ </li> </ul> | o <editor.thaijo(<br><mark>ไม่ได้ถูกส่งโดยว</mark><br/>&gt; ไทย <del>-</del></editor.thaijo(<br> | @gmail.com><br>editor.thaijo@gmail.com เรียนรู้เพิ่มเติม ราย<br>แปลซ้อความ | 10:30 (31 นา<br>ยงานฟิชซิง | เท็ที่ผ่านมา) ☆ 🔦 ▼<br>ปิดสำหรับ: อังกฤษ × |

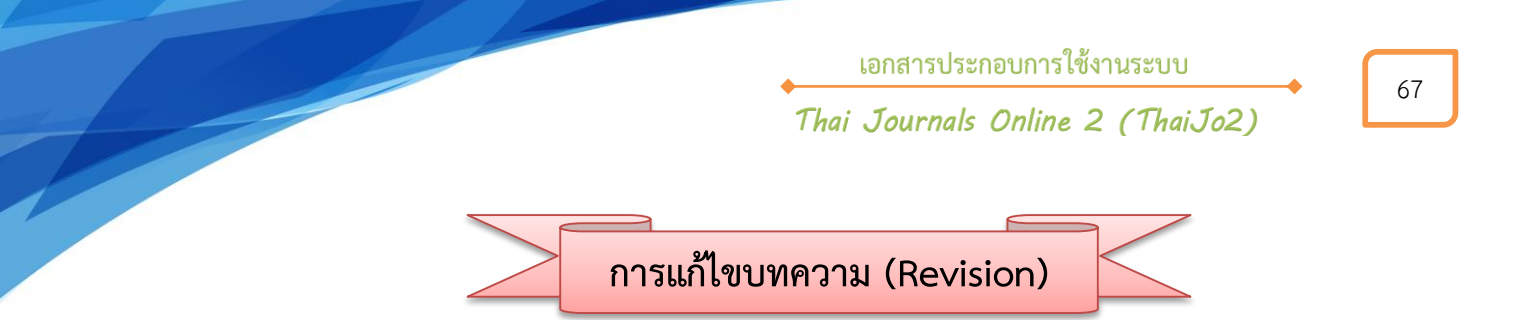

- 1. ผู้แต่ง (Author) จะได้รับอีเมล์จากบรรณาธิการ (Editor) เพื่อให้แก้ไขบทความตามคำแนะนำ
  - เรื่อง "Editor Decision"

| [thai | io2] Editor Decision 📄 กล่องจุดหมาย x                                                                                                    | ōØ                             |
|-------|----------------------------------------------------------------------------------------------------|--------------------------------|
| ?     | <b>วุฒิสิทธิ์ ย่อชัย</b> <section.thaijo@gmail.com><br/>ถึง ฉัน, อุมาพร 💌</section.thaijo@gmail.com>                                                                                                    | 09:44 (11 นาทีที่ผ่านมา) 🖄 🔺 🔻 |
| ۲     | ช้อความนี้อาจไม่ได้ถูกส่งโดย: section.thaijo@gmail.com เรียนรู้เพิ่มเติม ราย                                                                                                    | งานพืชชิง                      |
|       | สุดพิชญ์ชา ธงดาชัย, อุมาพร เย็บปัก:<br>We have reached a decision regarding your submission to วารสารทดสอบระ<br>วารสารทดสอบระบบ ThaiJO".<br>Our decision is: Revisions Required<br>วุฒิสิทธิ์ ย่อชัย<br><u>section.thaijo@gmail.com</u> | ะบบ ThaiJO2, "ทดสอบส่งบทความ   |

2. เข้าสู่เว็บไซต์ของวารสาร และ Log in เข้าสู่ระบบ

|                   |         |          |                      |                     |         |                | Register |
|-------------------|---------|----------|----------------------|---------------------|---------|----------------|----------|
| ทดสอบระบบ ThaiJO2 | Current | Archives | Publication Polycies | Publibcation Ethics | About - |                | Search   |
| Home / Login      |         |          |                      |                     |         | Information    |          |
| Username          |         |          |                      |                     |         | For Readers    |          |
| Username          |         |          |                      |                     |         | For Authors    |          |
| Password          |         |          |                      |                     |         | For Librarians |          |
|                   |         |          |                      |                     |         |                |          |

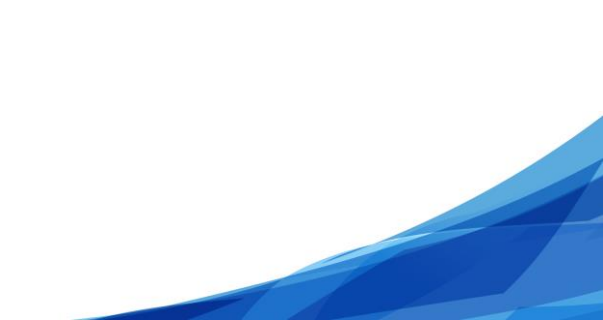

เอกสารประกอบการใช้งานระบบ Thai Journals Online 2 (ThaiJo2)

- 3. ท่านสามารถเข้าสู่บทความได้ 2 วิธี คือ
  - วิธีที่ 1 เมนู Tasks จะแสดงตัวเลขขึ้นมา คลิกที่เมนู Tasks เพื่อตรวจสอบสถานะของบทความ จากนั้นคลิกที่ลิงก์ "Revision required"
  - วิธีที่ 2 หัวข้อ My Authored ให้คลิกที่ลิงก์ Review ท้ายชื่อบทความ

| OFFEN JOURNAL SYSTEMS<br>Tasks 1 | Submissions<br>My Queue<br>วิธีที่ 1 คลิกที่ลิงก์ "Revision required" | 0 Help |
|----------------------------------|-----------------------------------------------------------------------|--------|
| Submissions                      | พดสอบส่งบพความ วารสารพดสอบระบบ ThaijO thaijo2 Q Search New Submission |        |
|                                  | Mark New Mark Read Delete Stage                                       |        |
|                                  | 1 - 1 of 1 items                                                      |        |
|                                  | 1 - FOLLERING                                                         |        |
|                                  | My Authored     Q Search       ID     Author; Title     Stage         |        |
|                                  | 39 ธงดาชัย et al.; ทดสอบส่งบทความ วารสารทดสอบระบบ ThaiJO Review       |        |
|                                  | Load more วิธีที่ 2 คลิกที่ลิงก์ Review                               |        |

4. จากนั้นจะเข้าสู่หน้า Review โดยมีรายละเอียด ดังนี้

| OIS                  | Submission Library View Metadata                                                                                                    |
|----------------------|----------------------------------------------------------------------------------------------------|
| OPEN JOURNAL SYSTEMS | ทดสอบส่งบทความ วารสารทดสอบระบบ ThaiJO<br>สุดพิชญ์ชา ธงดาชัย, อุมาพร เย็บปัก                                                                                                    |
| Submissions          | Submission Review Copyediting Production                                                                                                    |
|                      | Round 1                                                                                                    |
|                      | สถานะของบทความ<br>Round 1 Status<br>Revisions have been requested.                                                                                                    |
|                      | Notifications Places Several Several S |
|                      | [thaijo2] Editor Decision     2017-07-27 02:44 AM                                                                                                    |
|                      |                                                                                                    |
|                      | Reviewer's Attachments Q Search                                                                                                    |
|                      | No Files                                                                                                    |
|                      | ไฟล์แก้ไขบทความ<br>Revisions Q Search Upload File                                                                                                    |
|                      | I 138-1 Journal editor, บทความทดสอบ (ให้ผู้แต่งแก้ไขตามข้อเสนอแนะ).docx Article Text                                                                                                    |
|                      | ข้อความติดต่อระหว่างผู้แต่ง (Author) กับ บรรณาธิการ (Editor)                                                                                                    |
|                      | Name         From         Last Reply         Replies         Closed           No Items                                                                                                    |

Thai Journals Online 2 (ThaiJo2)

- 5. ข้อเสนอแนะที่ให้แก้ไขบทความ อาจได้รับหลากหลายรูปแบบ เช่น
  - ส่งข้อเสนอแนะมาให้ทางอีเมล์ หรือดูได้จากลิงก์ที่หัวข้อ Notifications
  - ส่งข้อเสนอแนะมาให้ทางระบบที่หัวข้อ Reviewer's Attachments
  - ส่งข้อเสนอแนะมาให้ทางระบบที่หัวข้อ Revision
  - ส่งข้อเสนอแนะมาให้ทางระบบที่หัวข้อ Review Discussions

<u>จากตัวอย่าง</u> บรรณาธิการ (Editor) ส่งไฟล์ข้อเสนอแนะให้แก้ไขบทความมาที่หัวข้อ Revision

- 6. คลิกที่ลิงก์เพื่อดาวน์โหลดไฟล์มาแก้ไขตามข้อเสนอแนะ
- 7. หลังจากแก้ไขบทความตามข้อเสนอแนะเรียบร้อยแล้ว ให้อัพโหลดไฟล์ที่หัวข้อ Revision โดยคลิกที่ลิงก์

Upload File

| OIS                  |                                                                                                    | Submission Library View Metadata                                                                |
|----------------------|----------------------------------------------------------------------------------------------------|-------------------------------------------------------------------------------------------------|
| OPEN JOURNAL SYSTEMS | ทดสอบส่งบทความ วารสารทดสอบระบบ ThaiJO<br>สุดพิชญ์ฮา ธงคาชัย, อุมาพร เย็บปัก<br>Submission Review Copyediting Production |                                                                                                 |
| Submissions          | Round 1                                                                                                    |                                                                                                 |
|                      | Round 1 Status<br>Revisions have been requested.                                                                        |                                                                                                 |
|                      | Notifications [thaijo2] Editor Decision                                                                                 | 2017-07-27 02:44 AM                                                                             |
|                      | Reviewer's Attachments No Files                                                                                         | 7. คลิกที่ลิงก์ Upload File เพื่อ<br>อัพโหลดไฟล์บทความที่ได้แก้ไข<br>ตามข้อเสนอแนะเรียบร้อยแล้ว |
|                      | 6. คลิกที่สิงก์เพื่อดาวน์โหลดไฟล์       ١ อาวน์โหลดไฟล์       ١ อาวน์โหลดไฟล์       ١ อาวน์โหลดไฟล์                     | Q Search Upload File                                                                            |
|                      | Review Discussions Name From                                                                                            | Add discussion                                                                                  |
|                      | No Items                                                                                                    |                                                                                                 |

เอกสารประกอบการใช้งานระบบ Thai Journals Online 2 (ThaiJo2)

- 8. เลือกชื่อไฟล์ที่ขึ้นต้นด้วย Author, ......
- 9. คลิกที่ปุ่ม Upload File และเลือกไฟล์บทความที่ได้แก้ไขตามข้อเสนอแนะเรียบร้อยแล้ว

| Upload Review File                                                               | ×  |
|----------------------------------------------------------------------------------|----|
| 1. Upload File 2. Review Details 3. Confirm                                      |    |
| If you are uploading a revision of an existing file, please indicate which file. | _  |
| Author, บทความทดสอบ.docx                                                         | \$ |
| Article Component * 8. เลือกชื่อไฟล์ที่ขึ้นต้นด้วย Author,                       | ÷  |
| Drag and drop a file here to begin upload                                        | e  |
| 9. คลิกที่ปุ่ม Upload File<br>Ensuring a Blind Review                            |    |
| Continue Cancel                                                                  |    |

- 10. คลิกที่ปุ่ม Continue
  - \* ถ้าต้องการแก้ไขไฟล์ ให้คลิกที่ปุ่ม Change File

| Upload Review File      |                    |                                            | ×           |
|-------------------------|--------------------|--------------------------------------------|-------------|
| 1. Upload File          | 2. Review Details  | 3. Confirm                                 |             |
| If you are uploadin     | g a revision of an | existing file, please indicate which file. |             |
| Author, บทความทดสอบ     | u.docx             |                                            | \$          |
| Article Component       | *                  |                                            |             |
| Article Text            |                    |                                            | \$          |
| 🗸 Author, บทความ        | ทดสอบ.docx         |                                            | Change File |
| Ensuring a Blind Review | N                  |                                            |             |
| Continue Cancel         | 10. คลักที่ปุ่ม C  | Continue                                   |             |

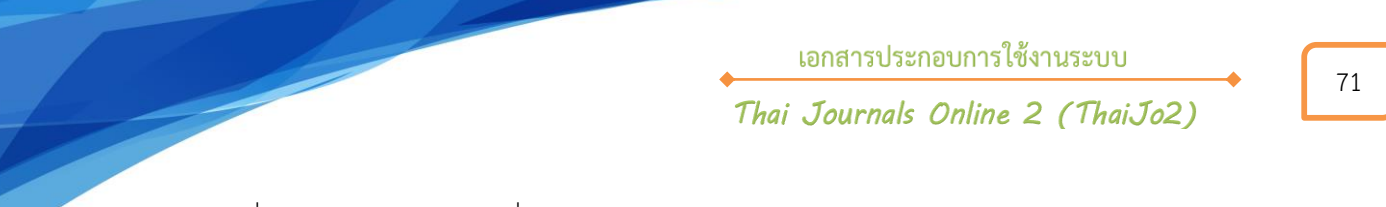

11. แก้ไขชื่อไฟล์ในระบบ ให้คลิกที่ลิงก์ Edit

| Upload Review F                        | ile                                                   | ×                     |
|----------------------------------------|-------------------------------------------------------|-----------------------|
| 1. Upload File                         | 2. Review Details                                     | 3. Confirm            |
| <b>Author, บทความท</b><br>🗟 docx 🖴 21ห | <b>ทดสอบ.docx                                    </b> | 11. คลิกที่ลิงก์ Edit |
| Continue Can                           | cel                                                   |                       |

12. แก้ไขชื่อไฟล์ในระบบ จากนั้นคลิกที่ปุ่ม Continue

| Upload Review F  | ile 🔰                                                                   |
|------------------|-------------------------------------------------------------------------|
| 1. Upload File   | 2. Review Details 3. Confirm                                            |
| Author, บทความทด | สอบ แก้ไข.docx                                                          |
| docx 🖂 21k       | <sup>B</sup> 12. แก้ไขชื่อไฟล์ในระบบ<br>cel จากนั้นคลิกที่ปุ่ม Continue |

13. คลิกที่ปุ่ม Complete

| Upload Review File |                  | × |
|--------------------|------------------|---|
|                    | 3. Confirm       |   |
|                    |                  |   |
|                    | File Added       |   |
|                    | Add Another File |   |
| 13. คลิกที่ปุ่ม    | Continue         |   |
| Complete Cancel    |                  |   |

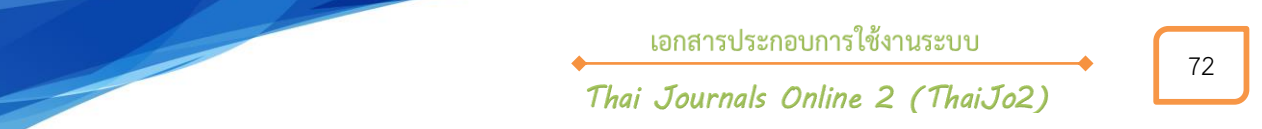

- 14. ไฟล์ที่อัพโหลดจะอยู่ในหัวข้อ Revision
- 15. จากนั้นทำการแจ้งบรรณาธิการ (Editor) ที่หัวข้อ Review Discussion โดยคลิกที่ลิงก์ Add discussion

| Revisions                                             |                  | Q Searc      | h Upload File  |
|-------------------------------------------------------|------------------|--------------|----------------|
| I38-1 Journal editor, บทความทดสอบ (ให้ผู้แต่งแก้ไขตาม | ข้อเสนอแนะ).docx | Article Text |                |
| 140-1 Author, บทความทดสอบ แก้ไข.docx                  |                  | Article Text |                |
| 15. คลิกที่ลิงก์ Add discuss                          |                  |              | Add discussion |
| Name                                                  | From             | Last Reply   | Replies Closed |
|                                                       | No Items         |              |                |

# 16. คลิกที่ลิงก์ Add User

| Participants                                                   | 16. คลิกที่ลิงก์ Add User <b>Add User</b> |
|----------------------------------------------------------------|-------------------------------------------|
| สุดพิชญ์ชา ธงดาชัย <sutpitcha@gmail.com></sutpitcha@gmail.com> | ×                                         |

17. จากนั้นจะแสดงชื่อบรรณาธิการวารสาร หรือ กองบรรณาธิการวารสาร

| Participants                                                            | Add User |
|-------------------------------------------------------------------------|----------|
| สุตพิชญ์ชา ธงดาชัย <sutpitcha@gmail.com></sutpitcha@gmail.com>          | ×        |
| วุฒิสิทธิ์ ย่อชัย <section.thaijo@gmail.com></section.thaijo@gmail.com> | \$       |

เอกสารประกอบการใช้งานระบบ

Thai Journals Online 2 (ThaiJo2)

- 18. พิมพ์ชื่อเรื่อง และข้อความที่ต้องการส่งถึงบรรณาธิการวารสาร หรือ กองบรรณาธิการวารสาร
  - \* ถ้ามีไฟล์แนบ สามารถอัพโหลดไฟล์ได้ที่หัวข้อ Attached Files
- 19. คลิกที่ปุ่ม OK

| Add discussion                                                                                                    | ×                          |
|----------------------------------------------------------------------------------------------------|----------------------------|
| Participants                                                                                                    | Add User                   |
| สุดพิชญ์ชา ธงดาชัย <sutpitcha@gmail.com></sutpitcha@gmail.com>                                                                                                    | ×                          |
| วุฒิสิทธิ์ ย่อชัย <section.thaijo@gmail.com></section.thaijo@gmail.com>                                                                                                    | ×                          |
| Subject *<br>แก้ไขบทความตามข้อเสนอแนะเรียบร้อยแล้วค่ะ                                                                                                    |                            |
| Message *<br>Image: B       Image: Image: Imag | พิมพ์ชื่อเรื่อง และข้อความ |
| Attached Files                                                                                                    | Q Search Upload File       |
| No Files                                                                                                    |                            |
|                                                                                                    |                            |
| * Denotes required field                                                                                                    |                            |
| 19. คลิกที่ปุ่ม ОК<br>ок <sub>Cancel</sub>                                                                                                    |                            |

74

20. ข้อความที่ส่งถึงบรรณาธิการวารสาร หรือ กองบรรณาธิการวารสาร จะแสดงดังภาพด่านล้างนี้

| OIS         |                                                                     |                          | Submission Library | View Metadata     |
|-------------|---------------------------------------------------------------------|--------------------------|--------------------|-------------------|
|             | ทดสอบส่งบทความ วารสารทดสอบระบบ ThaiJO                               |                          |                    |                   |
|             | สุดพืชญ์ชา ธงดาชัย, อุมาพร เย็บปัก                                  |                          |                    |                   |
| Tasks 0     | Submission Review Copyediting Production                            |                          |                    |                   |
| Submissions |                                                                     |                          |                    |                   |
|             | Round 1                                                             |                          |                    |                   |
|             |                                                                     |                          |                    |                   |
|             | Round 1 Status                                                      |                          |                    |                   |
|             | Revisions have been requested.                                      |                          |                    |                   |
|             |                                                                     |                          |                    |                   |
|             | Notifications                                                       |                          |                    |                   |
|             | [thaijo2] Editor Decision                                           |                          | 20                 | 17-07-27 02:44 AM |
|             |                                                                     |                          |                    |                   |
|             |                                                                     |                          |                    |                   |
|             | Reviewer's Attachments                                              |                          |                    | Q Search          |
|             | No Fil                                                              | es                       |                    |                   |
|             |                                                                     |                          |                    |                   |
|             | Revisions                                                           |                          | Q Search           | Upload File       |
|             | 138.1 Journal editor เพลงวาเพลสอน (ให้ยับเล่นเป็นสวนต้อเสนอแหน) doc |                          | Article Text       |                   |
|             |                                                                     | ^                        | Article Text       |                   |
|             | Author, บททวามทดสอบ แกษ.gocx                                        |                          | Article Text       |                   |
|             |                                                                     |                          |                    |                   |
|             | Review Discussions                                                  |                          |                    | Add discussion    |
|             | Name                                                                | From                     | Last Reply         | Replies Closed    |
|             | <ul> <li>แก้ไขบทความตามข้อเสนอแนะเรียบร้อยแล้วค่ะ</li> </ul>        | author2_thaijo<br>Jul/27 |                    | 0                 |
|             |                                                                     | -2008000s                |                    |                   |

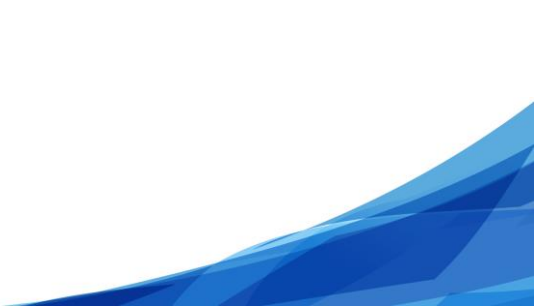